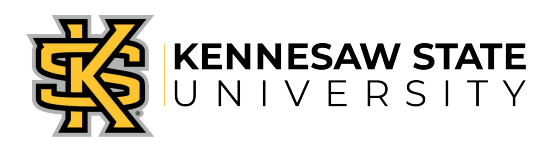

## OwlPay- Payment Status Job Aid 7

This job aid is designed to help Kennesaw State University employees view an OwlPay voucher for payment status in the PeopleSoft system. Note: Status in OwlPay must be **Complete**.

**Look up Payment Status-** This is only applicable to those users with AP Inquiry access in PeopleSoft, which typically includes Business Managers, Business Ops Professionals, and some others.

- 1. Log into PeopleSoft: <u>https://www.usg.edu/gafirst-fin/</u>
- 2. Select Accounts Payable from the menu.
- 3. Navigate to Vouchers Add/Update Regular entry Find an existing value.
- Type in the Voucher ID given on the Request from OwlPay. Add a zero to the beginning of the number if one isn't present. Voucher ID should be exactly 8 digits. Ex. 04151234 Click Search.
- 5. Once the voucher opens, click on the **Payments** tab.
- 6. Scroll down to the **Schedule Payment** section.
- 7. This section will include the **Payment Date** and **Reference** number.
- 8. If these fields are blank, then no payment has been made yet.
- 9. If this field contains a date, then that is the day that the check was issued or direct deposit has been made.
- 10. The Reference number is either a check or Direct deposit (ACH/EFT).
- 11. Check numbers begin with 7XXXXX and are mailed the following business day.
- 12. Direct deposit numbers begins with 0XXXXX and are posted the following business day.
- 13. Refer to screen shot below.

| ORACLE                                                                                                    |                                                                                                    |
|----------------------------------------------------------------------------------------------------|----------------------------------------------------------------------------------------------------|
| Favorites Main Menu X Accounts Payable > Vouche                                                                                                    | rs > Add/Update > Regular Entry                                                                                                    |
| Summary Invoice Information Payments Vo                                                                                                    | ucher Attributes Error Summary                                                                                                    |
| Business Unit: 43000<br>Voucher ID: 04151939<br>Voucher Style Regular                                                                                                    | nvoice Number: 0000008139<br>Invoice Date: 10/09/2013                                                                                           |
| Vendor: Georgia Mechanical, Inc. *<br>5148 Carson Court<br>Buford, GA 30518                                                                                                    | Total: 314.10 Pay Terms: Due Now  Schedule Payments                                                                                             |
| Payment Information                                                                                                    | <u>Find</u>   View All First 🕅 1 of 1 🗅 Last                                                                                                    |
| Scheduled Payment:       1         *Remit to:       0000051808         Location:       MAIN         *Address:       1         Georgia Mechanical, Inc.       5148 Carson Court         Buford, GA 30518 | Gross Amount: 314.10 USD<br>Discount: 0.00 USD Discount Denied<br>Scheduled Due: 12/11/2013<br>Net Due: 10/09/2013<br>Discount Due: 212/12/2013 |
| Payment Method       *Bank:     MB2OF       *Account:     OPR2       *Method:     ACH                                                                                                    | Pay Group:                                                                                                    |
| Schedule Payment         *Action:       Schedule ▼         Pay:       ▼         Reference:       0064                                                                                                   | 2/2013 Separate Payment:                                                                                                    |